# <u>Změny v AdmWin ve verzi 3.53 od 3.52</u>

Neprovádí se žádný update. Zálohy jsou kompatibilní s verzí 3.52, 3.51, 3.50, 3.47, 3.46, 3.45, 3.44. Pokud se přechází z verze nižší 3.44, je nutné před instalací nové verze provést zálohování - provede se update do verze 3.44 !!!

# 1. Import bankovních výpisů

V nastavení bankovních účtů do seznamu možných formátů pro elektronickou komunikaci doplněn formát: "CSV pro Raiffeisenbank - jen bank. výpisy" – jak je již v jeho názvu uvedeno, je jen pro načtení bankovních výpisů.

Ve vlastním importu načítejte jen po jednotlivých dnech, protože v tomto formátu není číslo bankovního výpisu a při importu je celé načítané dávce automaticky přiřazeno poslední číslo plus 1. Pokud by v jedné dávce bylo více různých dat zúčtování, můžete se při zaúčtování do účetnictví (banky) dostat do potíží, protože pro zaúčtování pod jedním číslem dokladu nemůže být více různých dat. Pod jedním číslem dokladu se zaúčtují jen řádky se shodným datem výpisu z aktuálně v seznamu nastaveném řádku.

# 2. Faktury

# 2.1 Výpisy závazků a pohledávek

Postupem času, přidáváním jednotlivých funkcí a možností, se stalo zadávací okno uživatelsky nejasné. Proto byla volba období zúžena jen jeho zadání intervalem od data do data, přičemž před

"Od:" - je zaškrtávací pole. Při jeho zaškrtnutí se budou vypisovat jen faktury od tohoto zadaného data. Při nezaškrtnutí je datum od nezadatelné a do výpisu se zahrnují všechny faktury do data.

2.2 Výpisy závazků a pohledávek jen v PU – k výpisu "Celé zaúčtování po fakturách" a "Dle zaúčtováníobou stran"

Doplněn výběrový parametr na čísla faktur od - do:

"zde zadejte číslo faktury" – "od" - "do" – u přijatých faktur se vybírá dle evidenčního čísla faktury,

u vydaných dle vlastního čísla faktury (variabilního symbolu).

Při jejich zadání:

- Prázdném nebude uvedena hodnota od ani do není žádný vliv na výběr faktur
- Bude-li zadána jen hodnota "od" budou se vybírat jen faktury s číslem rovným a větším zadané hodnotě "od"
- Bude-li zadána jen hodnota "do" budou se vybírat jen faktury s číslem rovným a menším zadané hodnotě od
- Budou-li zadány obě hodnoty budou se vybírat jen faktury s číslem v zadaném intervalu včetně krajních mezí.

# 3. Zásoby - výpisy

Do "Výpisy karet, pohybů, cen" doplněny 2 nové výpisy:

- 3.1 "Kontroly k inventuře" kontrolní výpis, který kontroluje:
  - zda po zaknihování inventury nebyl proveden nějaký záznam příjmu/výdeje do období před datem inventury. Aby k tomu nedocházelo, uzavírejte sklady k datu inventury (pod volbou v menu "Zásoby" "Nastavení pro zásoby" "Obecné hodnoty"). Automaticky se neprovádí, protože v praxi se provádí inventura mnohdy po částech, někdy i jen na jednu položku.
  - zda množství a průměrná cena pořízení podle pohybů od předchozí inventury nebo začátku výskytu skladové položky v pohybech, pokud ještě nebyla dříve inventována, souhlasí se zadanou inventurou
  - zda byly inventovány všechny položky, které dle pohybů byly k datu inventury nenulové.

Zadávací parametry:

- kategorie, sklad zadávat shodné, jak byly s inventurou
- volba třídění (řazení) položek dle jejich čísla nebo názvu
- k datu datum inventury, která se bude kontrolovat
- 3.2 "Přehled rezervací" výpis skladových karet, na kterých je aktuálně nenulové rezervované množství a k nim nesplněné požadavky zákazníků, kde je nenulové rezervované množství a z jejich nesplněného množství je počítáno rezervované množství na kartě. V případě neshody se rezervované množství na skladové kartě automaticky opraví.

Zadávací parametry:

- Základní výběr shodný pro všechny ostatní výpisy - kategorie, sklad, skupina, řada, regál, buňka.

Poznámka: Více informací o nesplněných požadavcích (termínech, cenách) naleznete ve výpisech k zakázkám.

#### 4. Mzdy

#### 4.1 Oznámení zaměstnavatele o žádosti zaměstnance o dávku (NEMPRI\_2025)

Do zadávacího okna ke spodnímu okraji doplněno:

"V xml uvádět i tel a mail pracovníka" – při zaškrtnutí bude v xml výstupu uvedeno i telefonní číslo a e-mail z karty pracovníka, který o dávku z nemocenského pojištění žádá. Výchozím stavem při prvním otevření okna u konkrétní jedné neschopenky je nezaškrtnuto.

#### 4.2 Výpisy z mezd

- 4.2.1 U výpisu "Čerpání dovolené" při volbě "Jen zůstatky za rok" se zaktivní tlačítko:
  - "Výstup do tabulky pro export do Excel" pro přehled o zbytku zůstatku nevyčerpané dovolené u jednotlivých pracovníků. Má smysl po zaúčtování mezd za poslední měsíc v roce, kolik dovolené převádět, popřípadě proplatit. Tato tabulka má stejné sloupce, jako tiskový výstup, navíc má sloupec "Průměr [Kč/h]" s hodinovým průměrem pracovníka. Ten se bere vždy aktuální z karty pracovníka. Pro další zpracování je tedy platný jen při zadání tohoto výstupu v 1.čtvrtletí následujícího roku. Tj. zadáte-li tento výpis po zaúčtování mezd za 3. měsíc v následujícím roce, bude zde již průměr vypočtený za 1. čtvrtletí, nikoliv za poslední v zadaném roce.

4.2.2 Sociální pojištění – do zadání doplněn zaškrtávací údaj:
"Jen starobní důchodci" – při zaškrtnutí budou vypsány mzdy jen pracovníků, kteří uplatňují slevu na sociálním pojištění.

# Jen DE

V případech, kdy v záznamu do deníku není zobrazen správný aktuální stav banky / pokladny (po nějakém výpadku) stačilo spustit úlohu "Stavy peněz" v "Přehledy a rozbory". To je pro mnoho uživatelů nedostačující - o této funkčnosti neví. Proto:

1. V okně "Deník příjmů a výdajů" (seznam jednotlivých záznamů) pod volbu v menu "Zvláštní" byla doplněna volba:

"Zůstatek bank a pokl." – kontrolně přepočte aktuální zůstatek jednotlivých bankovních účtů a pokladen ze všech záznamů do deníku

- pokud je v deníku nastaven nějaký výběr (filtr) je při spuštění této úlohy zrušen
- do 200 záznamů v deníku je tato úloha automaticky volána vždy při otevření okna deníku při větším počtu záznamů už by mohla vznikat citelná časová prodleva v jeho počátečním zobrazení.
- 2. V okně záznamu do deníku, před zobrazením aktuálního zůstatku zvolené banky / pokladny, doplněno tlačítko:

"!" – přepočet aktuálního zůstatku jednotlivých bankovních účtů a pokladen. Po kontrolním dotazu je okno záznamu do deníku zavřeno bez uložení změn a vyvolána funkce popsaná v předchozím bodě.

# Jen Autoservis

Načítání údajů o vozidlech dle jejich VIN z portálu Ministerstva dopravy "Datová kostka". Pro využívání této funkčnosti je nutné se nejprve zaregistrovat na <u>https://dataovozidlech.cz/registraceApi</u>. Emailem zaslaný k API přístupový (přiřazený) klíč po jeho aktivaci zadejte v "Nastavení zakázek" do údaje: "**Přístupový klíč k API datové kostky**"

V okně "Údaje o vozidle" doplněno tlačítko:

"Doplnít dle VIN" - dle u vozidla evidovaného VIN načte a doplní některé údaje o vozidle z internetu – z portálu z dataovozidlech.cz - datová kostka Ministerstva dopravy. Údaje "STK do" a "Rok výroby" se přepíší vždy. Ostatní údaje jen nejsou-li vyplněny a jen ty, které "datová kostka" poskytuje. Je funkční jen od Windows 10.